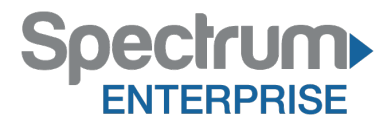

# Spectrum Enterprise SIP Trunking Service NEC UNIVERGE® 3C IP PBX Configuration Guide

About Spectrum Enterprise:

Spectrum Enterprise is a division of Charter Communications following a merger with Time Warner Cable and acquisition of Bright House Networks. Spectrum Enterprise is a national provider of scalable, fiber technology solutions. The Spectrum Enterprise portfolio includes networking and managed services solutions, including Internet access, Ethernet and Managed Network Services, Voice, TV and Cloud solutions. Our industry-leading team of experts works closely with clients to achieve greater business success.

About this document:

Spectrum Enterprise assures IP PBX compatibility by conducting interoperability testing to ensure any potential compatibility issues have been resolved prior to installation. Please review the IP PBX configuration instructions in this guide prior to your installation date.

Be advised that this document may contain references to Time Warner Cable Business Class. All references to Time Warner Cable Business Class, TWCBC or TWC should be read as Spectrum Enterprise.

Thank you,

#### **Spectrum Enterprise**

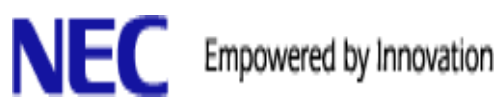

# Configuring NEC UNIVERGE<sup>®</sup> 3C for Time Warner Cable Business Class SIP Trunk

V 2.0

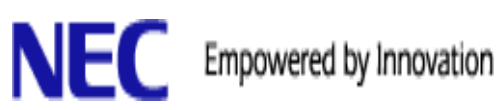

# **Table of Contents**

| DOCUMENT DESCRIPTION                      | 3  |
|-------------------------------------------|----|
| NEC NETWORK CONNECTIVITY                  | 4  |
| TEST CASES CERTIFIED                      | 5  |
| UNIVERGE 3C PROGRAMMING AND CONFIGURATION | 8  |
| User Agent                                | 8  |
| Create New Trunk                          | 12 |
| Caller ID Settings                        |    |
| Outward Routing                           | 19 |

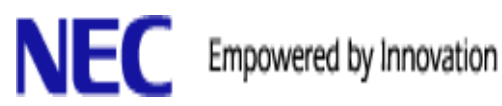

### **Document Description**

This document will help you configure the UNIVERGE 3C PBX and Time Warner Business Class SIP Trunk provider. If any additional help is needed, please contact UNIVERGE 3C NTAC Support at www.necntac.com.

The UNIVERGE 3C has undergone extensive testing and has received certification with TWCBC SIP Trunk terminations. Time Warner Cable Business Class SIP Trunks offer an economical Voice over IP (VoIP) interface for IP PBXs. SIP Trunks, based on forward-looking IP technology, deliver a highly scalable, flexible and cost-effective alternative to traditional voice services.

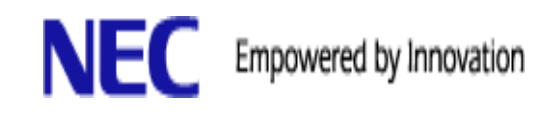

## **NEC Network Connectivity**

The following is the NEC Network path to TWCBC used during testing.

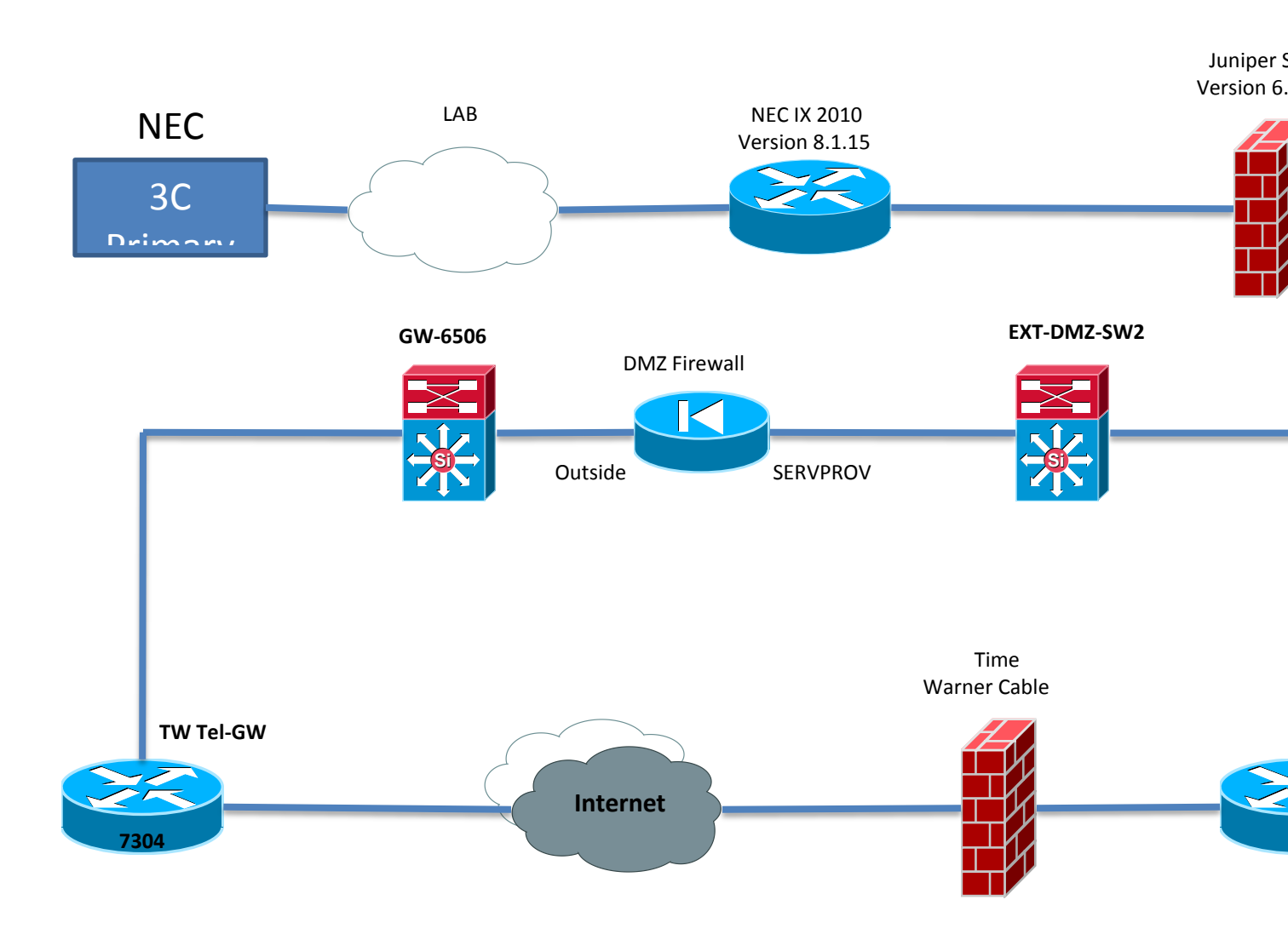

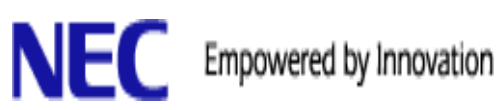

## **Test Cases Certified**

| TEST DESCRIPTION                                            | Passed                                                                                                    |  |
|-------------------------------------------------------------|----------------------------------------------------------------------------------------------------|--|
| SIP Trunk Discovery                                         |                                                                                                    |  |
| Configure a SIP trunk to register with the Service Provider | YES                                                                                                    |  |
| Register with SIP Registrar                                 | YES                                                                                                    |  |
|                                                             |                                                                                                    |  |
| SIP Trunk Configuration                                     |                                                                                                    |  |
| Configure Authorization                                     | YES                                                                                                    |  |
| Verify Authorization                                        | YES                                                                                                    |  |
| Configure Outside Service                                   | YES                                                                                                    |  |
|                                                             |                                                                                                    |  |
| Outbound Calls                                              |                                                                                                    |  |
| Outbound Using Outside Service                              | YES                                                                                                    |  |
| Outbound Using Outside Service - Capacity Exceeded          | YES                                                                                                    |  |
| Outbound Using Outside Service - Increase Capacity          | YES                                                                                                    |  |
| Outbound using Trunk Group-SIP Selected                     | YES                                                                                                    |  |
| Outbound using Trunk Group-SIP Not Selected                 | YES                                                                                                    |  |
|                                                             |                                                                                                    |  |
| Inbound Calls                                               |                                                                                                    |  |
| Inbound using default route to AA                           | YES                                                                                                    |  |
| Navigating the Sphericall AA with in-band DTMF              | YES                                                                                                    |  |
| Navigating the Sphericall AA with out-of-band DTMF          | YES                                                                                                    |  |
| Inbound using DID Mapping - Any digits                      | YES                                                                                                    |  |
| Inbound using DID Mapping - trombone                        | YES                                                                                                    |  |
|                                                             | YES                                                                                                    |  |
| Transfers                                                   |                                                                                                    |  |
| Blind transfer to Outside line                              | YES                                                                                                    |  |
| Attended transfer to Outside line                           | YES                                                                                                    |  |
| Blind transfer of Outside line                              | YES                                                                                                    |  |
| Attended transfer of Outside line                           | YES                                                                                                    |  |
| Attended transfer of Outside line - ringback                | YES                                                                                                    |  |
| Attended transfer of Outside line - answer                  | YES                                                                                                    |  |
| Trunk to trunk blind transfer call - SIP to SIP             | YES, Need to change the SIP User Agent<br>properties, 'From' header source to Original<br>CLID, and 'P-Asserted Identity header' source<br>to Original CLID |  |
| Trunk to trunk attended transfer call - SIP to SIP          | YES                                                                                                    |  |
|                                                             |                                                                                                    |  |

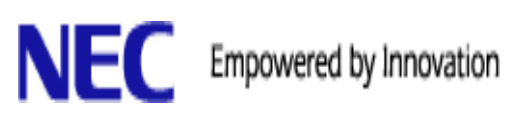

| TEST DESCRIPTION                                              | Passed                                                                                                    |  |  |
|---------------------------------------------------------------|----------------------------------------------------------------------------------------------------|--|--|
| Forwarding                                                    |                                                                                                    |  |  |
| Forwarding to Trunk - Station Call                            | YES, Need to change the SIP User Agent<br>properties, 'From' header source to Original<br>CLID, and 'P-Asserted Identity header' source<br>to Original CLID |  |  |
| Forwarding to Trunk - SIP Trunk Call                          | YES, Need to change the SIP User Agent<br>properties, 'From' header source to Original<br>CLID, and 'P-Asserted Identity header' source<br>to Original CLID |  |  |
| Forwarding to Trunk - call unanswered                         | YES                                                                                                    |  |  |
| Forwarding to Trunk - Multiple Addresses                      | YES                                                                                                    |  |  |
|                                                               |                                                                                                    |  |  |
| Park and Pickup                                               |                                                                                                    |  |  |
| Park a call in a Zone                                         | YES                                                                                                    |  |  |
| Pickup a call from a Zone                                     | YES                                                                                                    |  |  |
| Park a call on an extension                                   | YES                                                                                                    |  |  |
| Pickup a call on an extension                                 | YES                                                                                                    |  |  |
| Park a call on a busy extension                               | YES                                                                                                    |  |  |
| Pickup a call that was park while busy                        | YES                                                                                                    |  |  |
| Pickup a ringing extension                                    | YES                                                                                                    |  |  |
| Pickup a ringing phone in a pickup group                      | YES                                                                                                    |  |  |
|                                                               |                                                                                                    |  |  |
| Conferencing                                                  |                                                                                                    |  |  |
| 3-way call with one outbound trunk                            | YES                                                                                                    |  |  |
| 3-way call with two outbound trunk                            | YES                                                                                                    |  |  |
|                                                               |                                                                                                    |  |  |
| Codec Change                                                  |                                                                                                    |  |  |
| Codec change from G729 to G711 (or vice versa) during session | Not Available, TWCBC only supports G.711                                                                                                    |  |  |
| Recording                                                     |                                                                                                    |  |  |
| On-demand Recording                                           | YES                                                                                                    |  |  |
| On-demand Recording                                           | YES                                                                                                    |  |  |
|                                                               |                                                                                                    |  |  |
| Caller ID (Name and Number)                                   |                                                                                                    |  |  |
| Inbound caller ID                                             | YES                                                                                                    |  |  |
| Inbound caller ID - Not present                               | YES                                                                                                    |  |  |
| -                                                             |                                                                                                    |  |  |
|                                                               |                                                                                                    |  |  |
| Fax call inbound                                              | YES                                                                                                    |  |  |
|                                                               | YES                                                                                                    |  |  |

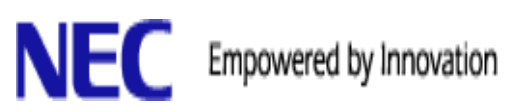

| TEST DESCRIPTION                            | Passed                                             |
|---------------------------------------------|----------------------------------------------------|
| RTP                                         |                                                    |
| G.729 Codec Call                            | YES, G.729 is not officially supported by<br>TWCBC |
| G.729 Codec media stats verification        | YES, G.729 is not officially supported by<br>TWCBC |
|                                             |                                                    |
| RFC2833                                     |                                                    |
| G729 with RFC2833                           | YES, G.729 is not officially supported by TWCBC    |
| G711 with RFC2833                           | YES                                                |
|                                             |                                                    |
| Trunk Administration                        |                                                    |
| Inbound call on Out-of-Service trunk        | YES                                                |
| Outbound call on Out-of-Service trunk       | YES                                                |
| Max duration reached on trunk to trunk call | YES                                                |

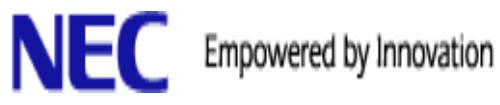

## **UNIVERGE 3C Programming and Configuration**

#### **User Agent**

• From 3C General Tab, double click System, click SIP Tab

| ieneral      | Call Behavior        | Call Recordi  | ng Databa        | se 🔰 🔄 <u>M</u> edia Server | Secu         | urity 🛛 I    | P Phon |
|--------------|----------------------|---------------|------------------|-----------------------------|--------------|--------------|--------|
| Media Stre   | ams 📔 System Initi   | alization Set | tings   Qos      | SIP                         | IM Serv      | ver          | 3C SM  |
| Loor Agoni   | a                    |               |                  |                             |              |              |        |
| Exampled     | A contitions of      | Manian        | To de sint Torse | A cont Description          |              | Defeat       |        |
|              | Agent Name           | Version       | Enapoint Type    | Agent Description           | in Use       |              |        |
|              | 3C System            | All           | Trunk            | 30 Tie Line                 | <b>v</b>     | · ·          |        |
|              | 3C-Virtual-Station   | All           | Station          | 3C Virtual Station          |              | · · ·        |        |
|              | 3U-Virtual-Trunk     | All           | Trunk            | 3C Virtual Frunk            |              | <u> </u>     |        |
|              | Aastra 480i          | All           | Station          | Aastra 480i                 |              | V            |        |
|              | Aastra 480i Cordiess | All           | Station          | Aastra 480i Cordiess        |              | V            |        |
|              | Aastra 53i           | All           | Station          | Aastra 53i                  |              | V            |        |
|              | Aastra 55i           | All           | Station          | Aastra 55i                  | ,            | V            |        |
|              | Aastra 57i           | 3.3.1.3       | Station          | Aastra 57i                  | <b>v</b>     | ,            |        |
| ⊻            | Aastra 57i           | All           | Station          | Aastra 57i                  |              | <b>v</b>     |        |
|              | Aastra 6731i         | 2.6.0.1       | Station          | Aastra 6731i                | <b>v</b>     |              |        |
| ✓            | Aastra 6731i         | All           | Station          | Aastra 6731i                |              |              |        |
| ✓            | Aastra 9112i         | All           | Station          | Aastra 9112i                |              | V            |        |
| ✓            | Aastra 9133i         | All           | Station          | Aastra 9133i                |              |              |        |
| ✓            | Asterisk PBX         | All           | Trunk            | Asterisk PBX                |              |              |        |
| ✓            | Audiocodes-Sip-Gat   | All           | Station          | AudioCodes SIP M            |              | $\checkmark$ |        |
| $\checkmark$ | Audiocodes-Sip-Gat   | All           | Station          | AudioCodes SIP M            |              | $\checkmark$ |        |
| $\checkmark$ | Audiocodes-Sip-Gat   | All           | Trunk            | AudioCodes SIP M1           |              | $\checkmark$ |        |
| ✓            | Audiocodes-Sip-Gat   | All           | Trunk            | AudioCodes SIP M2           |              | V            |        |
| ✓            | Audiocodes-Sip-Gat   | All           | Trunk            | AudioCodes SIP M6           |              | $\checkmark$ |        |
| ✓            | Audiocodes-Sip-Gat   | All           | Trunk            | AudioCodes SIP M            |              | $\checkmark$ |        |
|              | Audiocodes-Sip-Gat   | v.6.20A       | Trunk            | AudioCodes SIP M            | $\checkmark$ |              |        |
|              | Audiocodes-Sip-Gat   | All           | Trunk            | AudioCodes SIP M            | -            | $\checkmark$ |        |
| ✓            | AVST_CalKpress       | All           | Trunk            | AVST CalKpress              |              | V            |        |
| ✓            | Barix                | All           | Station          | barix                       | 7            | -            |        |
| ✓            | Bria                 | All           | Station          | CounterPath Bria SI         |              | J            |        |
| ✓            | CARES-Agent          | All           | Station          | Centurion Soft User         |              | Ż            |        |
|              | CARES-Server         | All           | Trunk            | Centurion Call Cent         |              | Ĵ            |        |
|              | CRouond              | All           | Trusk            | CBouond Trunk               |              | 1            | _      |

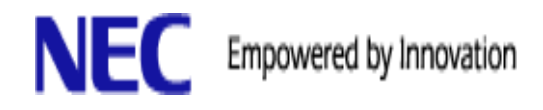

• Click the "ADD" button to create a new User Agent to coordinate with Service provider.

| ✓ | Time Warner Cable | All | Trunk   | Time Warner Cable    |              |              |
|---|-------------------|-----|---------|----------------------|--------------|--------------|
|   | UCS_HMP           | All | Station | Sphere Business As   |              | $\checkmark$ |
| ✓ | uMC-04_01_35-24A  | All | Station | uMobility 4.1.35     | $\checkmark$ |              |
| ✓ | uMobility BB      | All | Station | uMobility for BlackB | $\checkmark$ |              |
| ✓ | uMobility iPhone  | All | Station | uMobility iPhone (Di | $\checkmark$ |              |
| ✓ | UTSTARCOM F1000   | All | Station | UTStarcom F1000      |              | <b>V</b>     |
| ✓ | UTSTARCOM F3000   | All | Station | UTStarcom F3000      |              | 1            |
| ✓ | Voip Phone        | All | Station | Telematrix SIP Phone |              | 1            |
| ✓ | WPU-7700          | All | Station | Unidata WPU-7700     |              | V            |
|   | V Like            | All | Chatian | CounterPath V Lite   |              | 7            |
|   |                   |     |         | Add                  | Remov        | e Properties |
|   |                   |     |         | OK Cancel            | 1            | Apply Helt   |

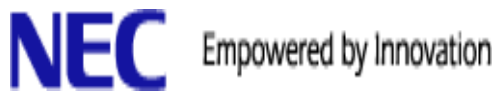

- After creating new User Agent, click Properties button •
- Confirm all the below settings match your new User Agent Set up. •

| User Agent Parameter                             | Value                     |  |  |
|--------------------------------------------------|---------------------------|--|--|
| 'From' header source                             | Original CLID 📃           |  |  |
| 'P-Asserted Identity' header source              | Diversion Header info     |  |  |
| 'P-Asserted Identity' pass through               | Original CLID             |  |  |
| 'talk' Event (Notify Request) Based 3PCC         | Unsupported               |  |  |
| 'to-tag' (SUBSCRIBE Request) In New Subscription | Disallowed                |  |  |
| Anonymous Calling                                | Unsupported               |  |  |
| Auto Switch To TCP                               | Supported                 |  |  |
| CSTA Content Type                                | Unsupported               |  |  |
| CSTA Event Tag                                   | Unsupported               |  |  |
| Call Recording Notification                      | Disabled                  |  |  |
| Click-To-Dial                                    | Ring Caller's Phone First |  |  |
| Click-to-Conference                              | Unsupported               |  |  |
| Convert Firmware                                 | Not Applicable            |  |  |
| Desktop Audio Switching Supported                | Unsupported               |  |  |
| Desktop Video                                    | Unsupported               |  |  |
| Drop call on 400 Re-INVITE response              | Unsupported               |  |  |
| Drop call on 486 Re-INVITE response              | Unsupported               |  |  |
| Drop call on 488 Re-INVITE response              | Unsupported               |  |  |
| Enable Distinctive Ringing                       | Disabled                  |  |  |
| Endpoint Created By                              | Call Manager              |  |  |
| Extended Presence States                         | Unsupported               |  |  |
| Extension to DID mapping                         | Disabled                  |  |  |
| Find Terminal Method                             | Default                   |  |  |
| Forced Deregistration                            | Unsupported               |  |  |
| From Header Host in INVITE                       | Service Provider Domain   |  |  |
| From Header Host in REGISTER                     | Service Provider Domain   |  |  |
| Hardware Address                                 | Unavailable               |  |  |
| INVITE Request-URI Source                        | Outbound Contact-URI      |  |  |
| INVITE Without SDP                               | Supported                 |  |  |
| Revert to Default                                |                           |  |  |

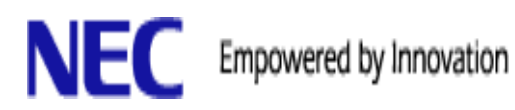

Confirm all parameters match •

| MWI NOTIFY Request                           | Supported                   |
|----------------------------------------------|-----------------------------|
| MWI SUBSCRIBE Request                        | Supported                   |
| MediaServer Max Packetization (ms)           | 80 ms                       |
| OPTIONS Request                              | Supported                   |
| Populate Caller from PAI                     | Unsupported                 |
| REFER Based Transfer                         | Unsupported                 |
| REGISTER Contact Header Handling             | First contact only          |
| Re-INVITE With Held SDP                      | Holds Call And Provides MoH |
| Receiving MoH                                | Supported                   |
| Reliable Provisional Response                | Unsupported                 |
| Remote Reboot                                | Unsupported                 |
| Retry-After Value Sent In SIP Response (sec) | 300 sec                     |
| SIP header number format                     | Based on dialed number      |
| Send Forwarding Information                  | Disabled                    |
| Send Non-Primary Number                      | Disabled                    |
| Send Transferring Information                | Disabled                    |
| Session Timer                                | Unsupported                 |
| Session Timer Refresher                      | Call Manager                |
| Subscribe to Phone's Presence                | Disallowed                  |
| Timer C                                      | Unsupported                 |
| Video                                        | Unsupported                 |
| xpidf+xml support for Presence               | Supported 💌                 |
| Revert to Default                            |                             |
|                                              | OK Cancel Apply Help        |

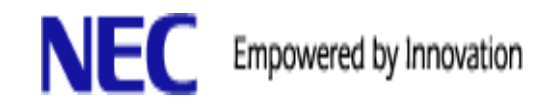

#### **Create New Trunk**

• Go to Trunks tab, top left corner click the down arrow on the plus sign to Add Soft Trunk

| Add SoftTrunkmber Plan Trunks Conference Bridges Users                                        |
|-----------------------------------------------------------------------------------------------|
| Zone All Zones Filter No Filter                                                               |
|                                                                                               |
| E- 🔁 12 · 1057<br>→ 📩 ♠ H. + 10:000.15-5017.00 MAC(000.15-5017.00)                            |
| Ers Hub 12: 00:e0:10:56:17:16 MAC(00:e0:10:56:17:16)                                          |
|                                                                                               |
| Hub 18: NI2 circuit C0 Hub-192.168.140.109 MACI00:e0:1b:56:17:f61                             |
| Hub 20: New-NMC@sphere1.lab_MAC[Nw-NMC@sphere1.lab]                                           |
| ⊞ 🐳 Hub 23: rma-cohub1_MAC[00:e0:1b:56:24:02]                                                 |
| ⊕ 🧇 Hub 24: rma-cohub2_MAC[00:e0:1b:56:24:0a]                                                 |
| 🗄 🐳 Hub 28: 00:e0:1b:56:20:fb_MAC[00:e0:1b:56:20:fb]                                          |
| ➡ See Hub 29: 00:e0:1b:56:23:c6 MAC[00:e0:1b:56:23:c6]                                        |
| 🗈 🚽 Hub 30: AvaKen@192.168.65.15 MAC[AvaKen@192.168.65.15]                                    |
| Hub 34: 19193789301@107.14.112.6 MAC[19193789301@107.14.112.6]                                |
| Hub 1020: PolycomRMX1000@sphere1.local MAC[PolycomRMX1000@sphere1.local]                      |
| Hub 1024: Tirl OPU6@192.168.140.76 MAC(Tirl OPU6@192.168.140.76)                              |
| Hun Hub 1032; 21463056800@205.158.163.138 MAC[21463056800@205.158.163.138]                    |
| Hub 1042. Quintum-rAD@132.160.140.30 MAC[Quintum-rAD@132.160.140.30]                          |
| Hub 1047: 2145@sphere1 lab MAC(2145@sphere1 lab)                                              |
| Hub 1048: Spherical/SV8500SIPTrunk@192.168.140.65 MAC/Spherical/SV8500SIPTrunk@192.168.140.65 |
| Hub 1054: to-tien-8.x MACIAT12@192.168.62.151                                                 |
| Hub 1057: UMS@sphere1.local_MAC[UMS@sphere1.local]                                            |
| ± · · · · · · · · · · · · · · · · · · ·                                                       |
| 1305 - 8971                                                                                   |
|                                                                                               |

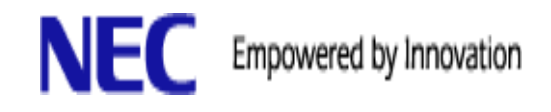

- Description and Account will be name you give the SIP Trunk for identification purposes.
- Service Provider Domain and Outbound Proxy will be the IP address TWCBC will give you for SIP traffic.
- Primary MGC is the name of one of your UNIVERGE 3C servers
- No secondary MGC is needed
- Preferred Transport UDP
- User Agent will be Time Warner Cable

| Properties for Hub 34 : Tim                        | e Warner Cable 🛛 🔀                                                                         |
|----------------------------------------------------|--------------------------------------------------------------------------------------------|
| Hub Service Provider                               |                                                                                            |
| If entering an IPv6 addr<br>enclose the address in | ess for Service Provider Domain, Outbound Proxy or Contact Domain,<br>square brackets []]. |
| Description                                        | Time Warner Cable                                                                          |
| Account                                            | 19193789301                                                                                |
| Service Provider Doma                              | n 107.14.112.6                                                                             |
| Outbound Proxy                                     | 107.14.112.6                                                                               |
| Port                                               | 5060                                                                                       |
| Registration Type                                  | Outbound                                                                                   |
| Primary MGC                                        | sphere-primary                                                                             |
| Secondary MGC                                      | None                                                                                       |
| Contact Domain                                     | 143.101.157.46                                                                             |
| Preferred Transport                                | UDP                                                                                        |
| User Agent                                         | Time Warner Cable                                                                          |
| DNS Test                                           |                                                                                            |
|                                                    |                                                                                            |
|                                                    |                                                                                            |
|                                                    | OK Cancel Apply Help                                                                       |

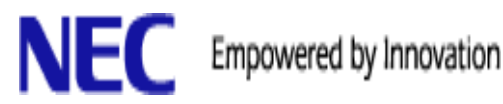

Once the trunk successfully created, go to the Port properties.

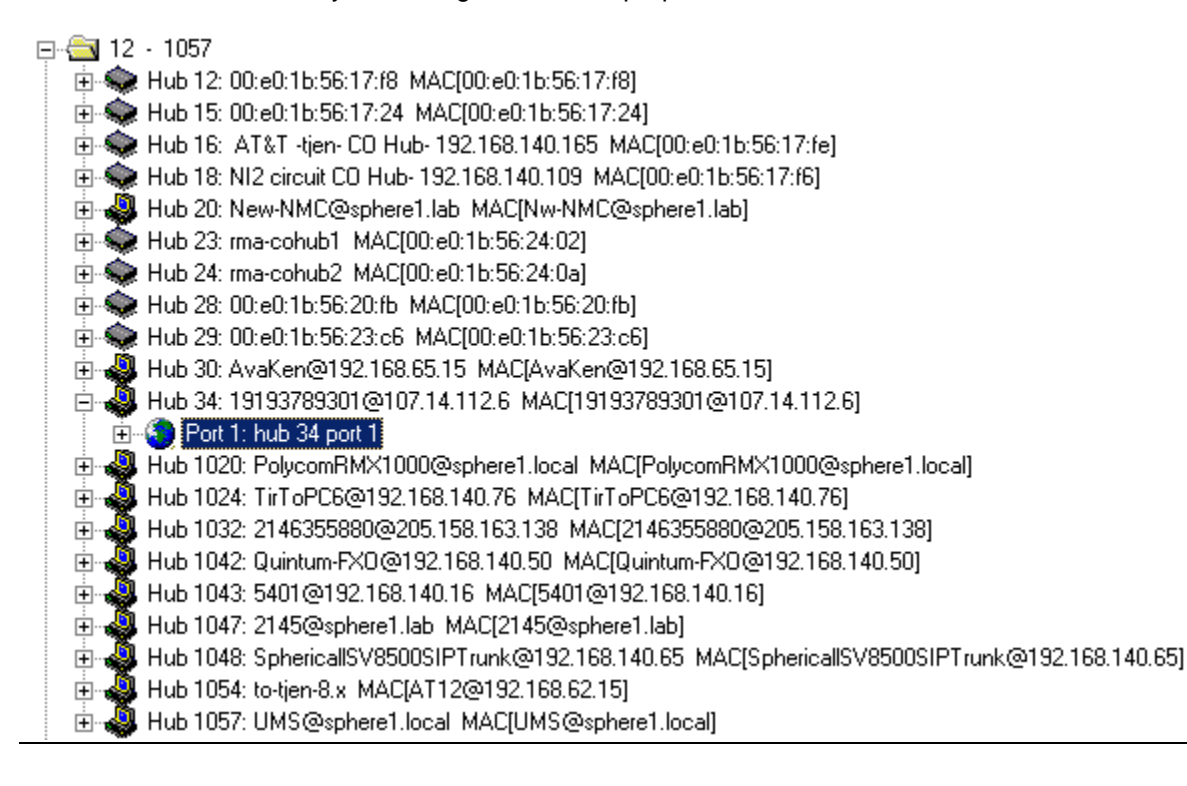

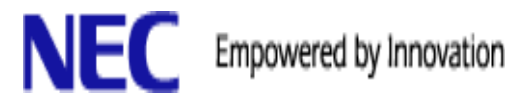

Under the General Tab fill in the proper information.

- Name (Service Provider) •
- Telephony Area •
- Zone •
- Total Capacity/Inbound Capacity/Outbound Capacity for your site
- Max Duration Use Default •

| Properties for Tru  | nk Time Warner Cable                 |                    |                                  | ×                                                 |
|---------------------|--------------------------------------|--------------------|----------------------------------|---------------------------------------------------|
| General Authoriz    | ation Inward Routing Outward Routing | Emergency Groups S | ettings Caller ID Rules Mobility | 1                                                 |
| Name                | Time Warner Cable                    | Port               | 1                                | 🔽 In Service                                      |
| Hardware Id         | Trunk:226                            | Max Duration       | 21600                            | Allow Emergency Calls<br>from non-emergency group |
| Telephony Area      | Time Warner : +1 919 9999999         | ]                  |                                  | Stations                                          |
| Zone                | Dallas                               | [                  |                                  |                                                   |
| Total<br>Capacity   | 2                                    |                    |                                  |                                                   |
| Inbound<br>Capacity | 2 Outbound 2<br>Capacity             |                    |                                  |                                                   |
|                     |                                      |                    |                                  |                                                   |
|                     |                                      |                    |                                  |                                                   |
|                     |                                      |                    |                                  |                                                   |
|                     |                                      |                    |                                  |                                                   |
|                     |                                      |                    |                                  |                                                   |
|                     |                                      |                    |                                  |                                                   |
|                     |                                      |                    | OK Cancel                        | Apply Help                                        |
|                     |                                      |                    |                                  | Пор                                               |

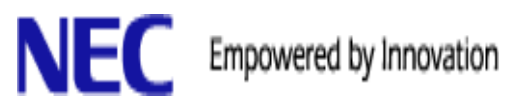

Use the information provided by TWCBC to complete the below fields.

- Username and Account Password
- Realm is Service Provider IP address ٠
- Type MD5 •
- Authorization Type to Respond

| Properties for Trunk Time Warner Cable                     | ×                                             |
|------------------------------------------------------------|-----------------------------------------------|
| General Authorization Inward Routing Outward Routing Emerg | ency Groups Settings Caller ID Rules Mobility |
|                                                            |                                               |
| Use Authorization                                          |                                               |
| Account 19193789301                                        |                                               |
| Password                                                   | Verify<br>Password                            |
| Realm 107.14.112.6                                         |                                               |
| Type MD5 💌                                                 |                                               |
| Authorization Type To Respond                              |                                               |
|                                                            |                                               |
|                                                            |                                               |
|                                                            |                                               |
|                                                            |                                               |
|                                                            |                                               |
|                                                            |                                               |
|                                                            |                                               |
|                                                            | OK Cancel Apply Help                          |

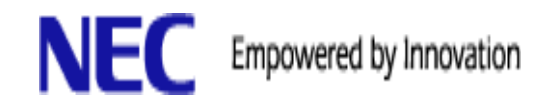

- On the Inward Routing tab, Create DID MAPPING
- Under DID Mapping click Add button
- Assign DID numbers to extensions individually or using one or more rules

| Time Warner Cable               | e<br>pperties for DID M<br>General   Trunks | Add<br>apping List: Time Y | Weekday<br>Warner Cable | Start Time Address Type | L Add Remove |
|---------------------------------|---------------------------------------------|----------------------------|-------------------------|-------------------------|--------------|
|                                 | Name Time Warn                              | er Cable                   |                         |                         |              |
|                                 | Mappings                                    | [ NL h                     | Estavian J Data         | Add                     |              |
|                                 | Address Type                                | 9193789301                 | L Xtension / Rule       |                         |              |
|                                 | Extension                                   | 9193789302                 | 2036                    | Remove                  |              |
| Test channel DID r<br>Input DID | Extension                                   | 9193789303                 | 2002                    | Define Rule             |              |
| Maps to extension               |                                             |                            |                         | _                       |              |
|                                 |                                             |                            |                         |                         |              |
|                                 |                                             |                            |                         |                         | ۶.           |
|                                 | Test Mapping List                           |                            |                         | Test                    |              |
|                                 | Rambor                                      | 1                          |                         |                         | Help         |
|                                 | Maps to extension                           |                            |                         |                         |              |

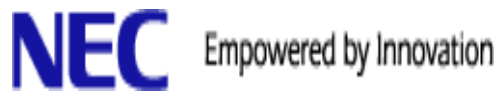

#### **Caller ID Settings**

•

- Under Caller ID Rules tab edit the Outbound Caller ID Rules
  - Add custom Predicate Match and Transform to below setting
    - Predicate Match = {10}[FG]
    - $\circ$  Transform = +1[FG]

| All Muselses          |                           |           | Add    |
|-----------------------|---------------------------|-----------|--------|
| All Numbers           |                           |           |        |
| Time Warner           |                           |           | Remove |
|                       |                           |           |        |
| Test Outbound Calle   | r ID Masks                |           |        |
|                       |                           | _         |        |
| Number                |                           | Caller ID | Test   |
|                       |                           |           |        |
|                       |                           |           |        |
| Outbound Caller ID Lo | calization Rules          |           |        |
| Predicate Match       | Transform                 |           | Add    |
| {10}[FG]              | +1[FG]                    |           |        |
|                       |                           |           | Remove |
|                       |                           |           |        |
|                       |                           |           |        |
|                       |                           |           |        |
| - Test Outbound Calle | r ID Localization Rules — |           |        |
| Test Outbound Calle   | r ID Localization Rules   | -         |        |

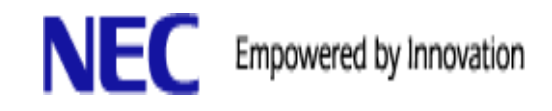

## **Outward Routing**

- Under Outward Routing tab add an outside service number in order to make outbound calls
  - Click Add Outside Service
  - Select outside service number

| Properties for Trunk Time Warner Cable General Authorization Inward Routing Outward Routing Emergency Groups Settings Caller ID Rules Mobility Numbers                                                                                                    | ×                                                                                                    |
|----------------------------------------------------------------------------------------------------|----------------------------------------------------------------------------------------------------|
| Number       Address T       Description         701       PSTN       TWC Dutside Svc         211 : Accessline       OK         702 : Primary       Cancel         710: Pri Tunk       Cancel         711 : Irving CoHub       Help         712 : SIP_Out       Help         713 : SV8500_Trunk       Help         714 : AudioCodes       MP114         715 : AudioCodes       Add         717 : Quintum       T18 : CCIS         719 : Shaw       750 : Loop start 2         751 : SV8100 GWV       752 : NI2 Trunk         753 : via 8500       755 : LSI Interop | Add Dutside Service Add Extension Add Tie Line Add Sip Address Remove Make Primary Add Remove Properties |
| DK Cancel                                                                                                    | Apply Help                                                                                               |